# Compte rendu serveur de fichiers et d'impression

### Serveur de fichiers

Un serveur de fichiers est un serveur mis en place sur un ordinateur, il sert à stocker et gérer des fichiers partagés sur un réseau. Un serveur d'impression de la même manière sert à gérer les impressions sur le réseau et à les répartir sur les différentes imprimantes de notre infrastructure. Ces deux serveurs seront accessibles sur le réseau et donc visible pour tous les utilisateurs authentifiés sur notre domaine, nous allons comment les installés et les paramétrer.

Pour commencer sur notre VM Windows serveur on va dans menu démarrer puis dans « Gestion de l'ordinateur », ensuite on ira dans « Utilisateurs et groupes », « Utilisateurs » puis avec un clic droit « Créer nouvel utilisateur ». On donnera un nom d'utilisateur et un mot de passe.

| <ul> <li>Windows server 2022 sur 14-D-2 - Connexion à un ordina</li> <li>Fichier Action Média Presse-papiers Affichage Aid</li> <li> <ul> <li></li></ul></li></ul> | teur virtuel<br>e                                                            |               |                                |                                                                    | ×  |                |
|----------------------------------------------------------------------------------------------------|------------------------------------------------------------------------------|---------------|--------------------------------|--------------------------------------------------------------------|----|----------------|
| Applications et fonctionnalités                                                                                                    | Gestion de l'ordinateur                                                      |               |                                |                                                                    |    | - 🗆 X          |
| Options d'alimentation                                                                                                    | Fichier Action Affichage ?                                                   |               |                                |                                                                    |    |                |
| Observateur d'événements                                                                                                    | Gestion de l'ordinateur (local)                                              | Nom           | Nom complet                    | Description                                                        |    | Actions        |
| Système                                                                                                    | <ul> <li>Outils système</li> <li>Planificateur de tâches</li> </ul>          | 🖉 Administrat |                                | Compte d'utilisateur d'administra                                  |    | Utilisateurs 🔺 |
| Gestionnaire de périphériques                                                                                                    | > III Observateur d'événeme                                                  | DefaultAcco   |                                | Compte utilisateur géré par le syst<br>Compte d'utilisateur invité |    | Autres actions |
| Connexions réseau                                                                                                    | <ul> <li>I Dossiers partagés</li> <li>I Utilisateurs et groupes I</li> </ul> | PC            | Nouvel utilisateur             | ?                                                                  | ×  |                |
| Gestion des disques                                                                                                    | Utilisateurs                                                                 | WDAGUtility   | Nom P(                         | C                                                                  |    |                |
| Gestion de l'ordinateur                                                                                                    | > (N) Performance                                                            |               | Nom complet :                  |                                                                    |    |                |
| Windows PowerShell                                                                                                    | <ul> <li>Gestionnaire de peripre</li> <li>Stockage</li> </ul>                |               | Description :                  |                                                                    |    |                |
| Windows PowerShell (admin)                                                                                                    | > We Sauvegarde Windows So<br>Gestion des disques                            |               |                                |                                                                    |    |                |
| Gestionnaire des tâches                                                                                                    | > Services et applications                                                   |               | Mot de passe :                 | •••••                                                              |    |                |
| Breamàtror                                                                                                    |                                                                              |               | Confirmer le mot de<br>passe : | ••••••                                                             |    |                |
|                                                                                                    | Nouvel utilisateur.                                                          |               | L'utilisateur doit cl          | nanger le mot de passe à la prochaine ouverture d                  | le |                |
| Pacharchar                                                                                                    | Actualiser                                                                   |               | L'utilisateur ne pe            | ut pas changer de mot de passe                                     |    |                |
| Enforce                                                                                                    | Exporter la liste                                                            |               | Le mot de passe r              | n'expire jamais                                                    |    |                |
| Executer                                                                                                    | Affichage                                                                    | >             | Le compte est dé               | sactivé                                                            |    |                |
| Arrêter ou se déconnecter >                                                                                                    | Réorganiser les icô                                                          | ines >        | Aide                           | Créer Ferme                                                        | r  |                |
| Bureau                                                                                                    | Aligner les icônes                                                           |               |                                |                                                                    |    |                |
|                                                                                                    | Aide                                                                         |               |                                |                                                                    |    |                |
| Etat : Exécution                                                                                                    | < >>                                                                         |               |                                |                                                                    |    |                |

SIO1

#### 20/10/2022

Une fois l'utilisateur créer on va dans l'explorateur de fichier et on va créer un dossier que l'on souhaitera partager, pour notre exemple j'ai donc créer le dossier « Partage ».

On préferera créer notre fichier à la racine du disque pour éviter de futur soucis de longueur de chemin d'accès.

| 🏪   🛃 📙 🛨                                                                                                    |                                                                        | Gérer             | Disque local (C:)                                                                                              |   | -                                                                                                    |          | ×            |
|----------------------------------------------------------------------------------------------------|------------------------------------------------------------------------|-------------------|----------------------------------------------------------------------------------------------------|---|----------------------------------------------------------------------------------------------------|----------|--------------|
| Fichier Accueil Part                                                                                                    | age Affichage                                                          | Outils de lecteur |                                                                                                    |   |                                                                                                    |          | ~ ?          |
| ← → ~ ↑ 🏪 > Co                                                                                                    | e PC > Disque local                                                    | (C:) >            | ~                                                                                                    | Ō | Rechercher dans : Dis                                                                                                   | que loca | . , <b>с</b> |
| <ul> <li>Accès rapide</li> <li>Bureau</li> <li>Téléchargements</li> <li>Documents</li> <li>Images</li> <li>Ce PC</li> <li>Réseau</li> </ul> | Nom<br>Partage<br>PerfLogs<br>Program Files<br>Vtilisateurs<br>Windows | (x86)             | Modifié le<br>20/10/2022 15:08<br>08/05/2021 10:20<br>08/05/2021 17:54<br>06/10/2022 15:46<br>06/10/2022 15:50 |   | Type<br>Dossier de fichiers<br>Dossier de fichiers<br>Dossier de fichiers<br>Dossier de fichiers<br>Dossier de fichiers | Taille   |              |
| 6 élément(s)                                                                                                    | <                                                                      |                   |                                                                                                    |   |                                                                                                    |          | ><br>===     |

Ensuite on fait un clic droit sur notre dossier puis « Propriétés », on clique sur « Partage avancé » et ensuite on coche « Partager ce dossier » on choisit un nom et on peut appliquer les paramètres.

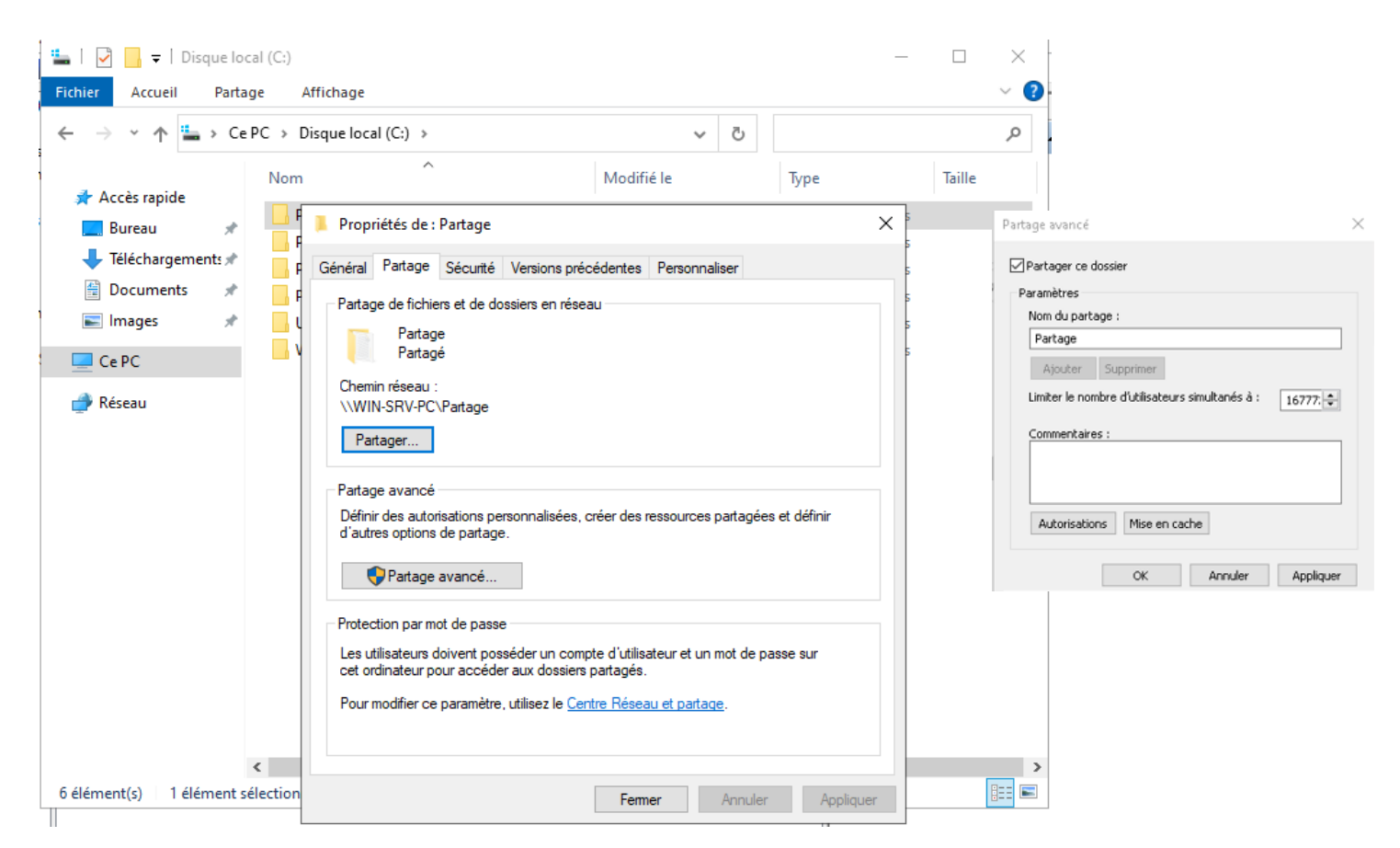

Dans l'onglet « Sécurité » puis « Avancé » on supprimera « tous les utilisateurs » et on ajoutera l'utilisateur qu'on a précédemment créer en lui accordant les droits nécessaire pour accéder en lecture et/ou en écriture au fichier.

| Autorisations                                                                                                    | pour Partage                                                                                                    |                                                                                                    |             |                         | ×          |
|----------------------------------------------------------------------------------------------------|----------------------------------------------------------------------------------------------------|----------------------------------------------------------------------------------------------------|-------------|-------------------------|------------|
| Principal :<br>Type :<br>S'applique à :                                                                                                    | <u>Sélectionnez un principal</u><br>Autoriser<br>Ce dossier, les sous-dossiers et les f                                                                                                    | ∽<br>fichiers ∽                                                                                                    |             |                         |            |
| Autorisations of a second second seco | de base :<br>Contrôle total<br>Modification<br>Lecture et exécution<br>Affichage du contenu du dossier<br>Lecture<br>Écriture<br>Autorisations spéciales<br>es autorisations uniquement aux ob | Sélectionnez un utilisateur ou un groupe Sélectionnez le type de cet objet : un utilisateur, un groupe ou Principal de sécurité intégré A partir de cet emplacement : WIN-SRV-PC Emplacement Entrez le nom de l'objet à sélectionner (exemples) : PCI Vérfier les no OK Annue | ×<br>s<br>s | ions avan<br>ffacer tou | cées<br>,t |
|                                                                                                    |                                                                                                    | C                                                                                                    | K           | Ann                     | uler       |

Après cela on peut aller sur notre VM Windows 10 Pro, dans l'explorateur de fichier et dans la barre de recherche taper le chemin d'accès à notre dossier partagé, dans notre exemple « \\WIN-SRV-PC\Partage », on peut voir sur la capture suivante qu'on a bien accès au dossier depuis notre client et qu'on peut y créer et modifier des documents (à droite le serveur, à gauche le client).

| VM win10 pro SIO<br>Fichier Action Mé | 1 PC sur 14-D-2 - Connexion<br>dia Presse-papiers Afficha                                                                                                    | à un ordinateur virtuel<br>age Aide                                    |                                       |                             |        | 🐙 Windows server 2022 sur 14-D-2 - Connesion à un ordinateur virtuel —<br>Fichier Action Média Presse-papiers Affichage Aide                                                                                                    | ×                                       |
|---------------------------------------|----------------------------------------------------------------------------------------------------|------------------------------------------------------------------------|---------------------------------------|-----------------------------|--------|----------------------------------------------------------------------------------------------------|-----------------------------------------|
|                                       | II I> 🔂 5 🕎                                                                                                    |                                                                        |                                       |                             |        | Ibb     Ibb     Ibb <th>×</th>                                                                                                    | ×                                       |
| Microsoff Adje                        | Image: 1     Image: 2     Image: 2       Ficher     Accell     Pa       Image: 2     Image: 2     Image: 2       Image: 2     Image: 2     Image: 2       Image: 2 | :<br>rtage Affichage<br>WIN-SRV-PC > Partage<br>Nom<br>g g gdsfgs<br>e | v  v  v  v  v  v  v  v  v  v  v  v  v | –<br>Type<br>Document texte | Taille | Image: Section de fordinateur (local)       Futber       Accueil       Partage       Affichage         Image: Section de fordinateur (local)       Futber       Accueil       Partage       Image: Section de fordinateur (local)       Futber       Rechercher dans : Partage         Image: Section de fordinateur (local)       Image: Section de fordinateur (local)       Imag | Α • • • • • • • • • • • • • • • • • • • |
|                                       | 1 élément                                                                                                    | ¢                                                                      |                                       |                             |        | د<br>1 élément État:ﷺ Partagé                                                                                                    |                                         |
| 는 🔎 Tapez                             | z ici pour effectuer une                                                                                                    | recherche O 🗄                                                          | 🖻 🗖 💼 ፍ                               | 💪 21°C                      | ~ '    | 🕂 🔎 Tapez ici pour effectuer une recherche 🛛 🛱 💽 📕 📥 🎒                                                                                                    | 122 🖵                                   |
| État : Exécution                      |                                                                                                    |                                                                        |                                       |                             | É      | État : Exécution                                                                                                    | a () A,                                 |

# Serveur d'impression

Nous allons maintenant créer un serveur d'impression.

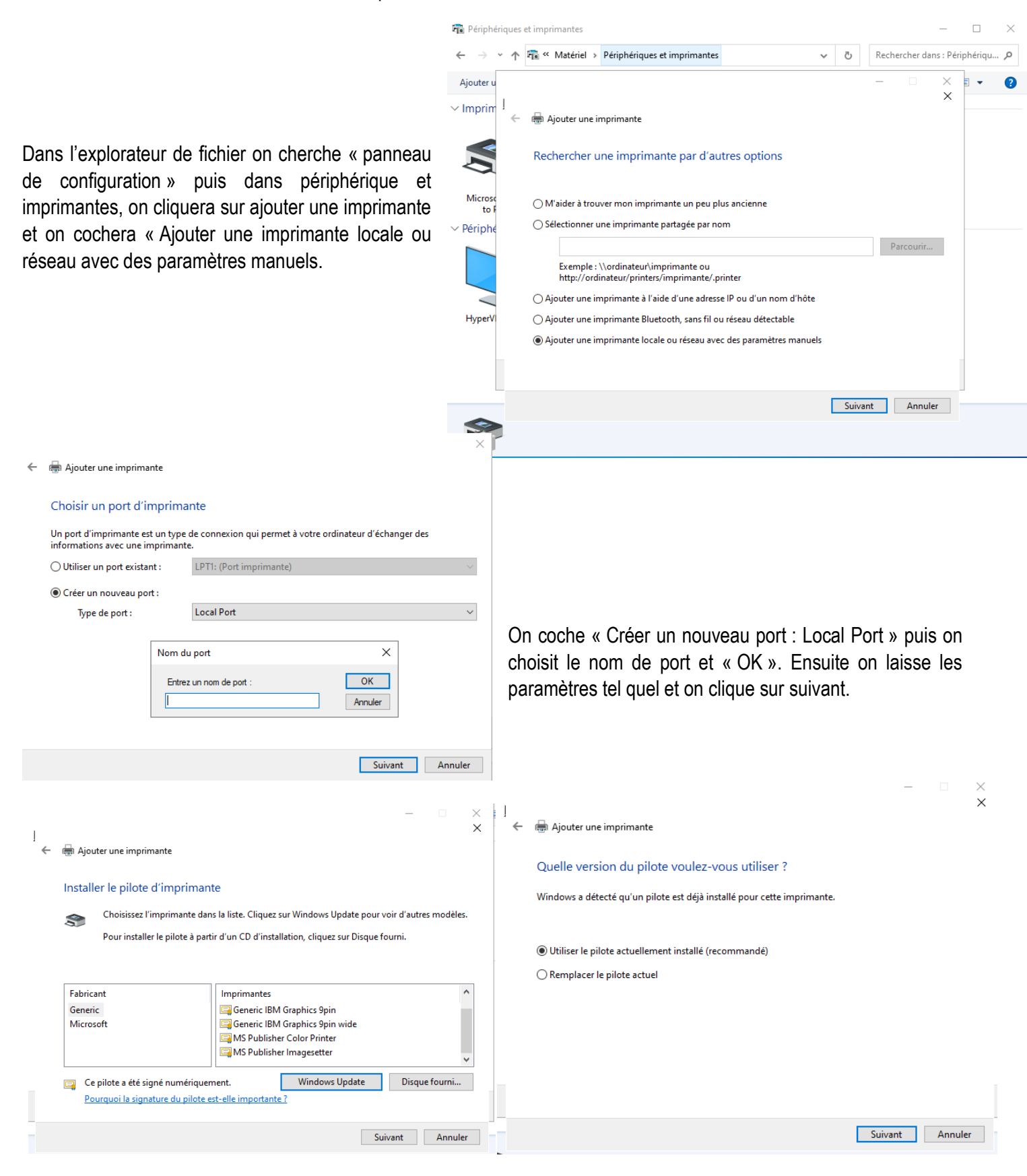

On choisit un nom pour notre imprimante ainsi qu'un nom de partage.

| ↓ Ajouter une imprimante<br>Entrer un nom d'imprimante<br>Nom de l'imprimante : SuperPr<br>Cette imprimante va être installée avec le pilot | ×<br>×<br>inter<br>te Generic / Text Only.                                                                                                    | ]<br>←                                                                                                    | primante<br>rimante<br>ager cette imprimante, vous devez fournir un nom de<br>n entrer un autre. Le nom de partage sera visible par l<br>cette imprimante<br>mprimante afin que d'autres utilisateurs puissent l'uti<br>tage : SuperPrinter | – – ×<br>×<br>e partage. Vous pouvez utiliser le<br>es autres utilisateurs du réseau.<br>liser |
|----------------------------------------------------------------------------------------------------|----------------------------------------------------------------------------------------------------|----------------------------------------------------------------------------------------------------|----------------------------------------------------------------------------------------------------|------------------------------------------------------------------------------------------------|
|                                                                                                    | Suivant Annuler                                                                                                    | Emplaceme                                                                                                    | re :                                                                                                    | Suivant Annuler                                                                                |
|                                                                                                    | !<br>< 1                                                                                                    | 🖶 Ajouter une imprimante                                                                                                    |                                                                                                    | - × - × - ×                                                                                    |
| On peut définir notre ir<br>terminer.                                                                                                    | mprimante par défaut et                                                                                                    | Vous avez correctement<br>✓ Définir en tant qu'imprim<br>Pour vérifier si l'imprimante for<br>résolution des problèmes la cor<br>Imprimer une page de test<br>— □ × | ajouté SuperPrinter<br>ante par défaut<br>ctionne correctement ou pour consulter des<br>iccernant, imprimez une page de test.                                                                                                    | informations sur la                                                                            |
| <ul> <li>← → · · · · · · · · · · · · · · · · · ·</li></ul>                                                                                  | et imprimantes       ✓       Č       Rec         Propriétés de Printer       Paramètres du périphérique       Commandes de l'imprimante       Général       Partage       Pots       Avancé       Gestion des         Noms de groupes ou d'utilisateurs :       Imprimante       Gestion des       Imprimante       Gestion des         Imprime ToUS LES PACKAGES D'APPLICATION       Imprime       Imprime       Gestion des       Imprime         Imprimer       Gérér cette imprimante       Gestion des documents       Autorisations spéciales       Autorisations spéciales       Autorisations         Pour les autorisations spéciales et les paramètres avancés, cliquez Avancé.       Informations sur le contrôle d'accès et les autorisations       Aurisations | thercher dans : Périphériqu<br>Sélection de la police<br>s couleurs Sécurité<br>127973164-32928723<br>ter Supprimer<br>ter Supprimer<br>ter Supprimer<br>sur Avancé | Ensuite on peut voir que no<br>bien été créer, on fait<br>« Propriétés » puis on dor<br>d'impression à notre utilisat                                                                                                    | Terminer Annuler<br>tre imprimante à<br>un clic droit<br>mera des droits<br>œur.               |

| 20/10 | /2022 |
|-------|-------|
|-------|-------|

Maintenant que notre imprimante est paramétrée nous pouvons retourner sur notre client, dans les paramètres, puis dans l'onglet « Imprimante et Scanners », ici on ajoutera notre imprimante en cochant « Sélectionner une imprimante partagée par nom » et en tapant le chemin d'accès vers notre imprimante, ici « \\WIN-SRV-PC\Printer ».

| Para | mètres       | - • ×                                                                                                    |
|------|--------------|----------------------------------------------------------------------------------------------------|
| ŵ    | Accueil      | ×                                                                                                    |
| R    | echercher un | 🗧 🖶 Ajouter une imprimante                                                                                                    |
| Pér  | iphériques   | Rechercher une imprimante par d'autres options                                                                                              |
|      | Appareils B  | O M'aider à trouver mon imprimante un peu plus ancienne                                                                                     |
| 合    | Imprimante   | Sélectionner une imprimante partagée par nom     \\\WIN-SRV-PC\Printer     Parcourir                                                        |
| Ů    | Souris       | Exemple : \\ordinateur\imprimante ou<br>http://ordinateur/printers/imprimante/.printer                                                      |
|      | Saisie       | ○ Ajouter une imprimante à l'aide d'une adresse TCP/IP ou d'un nom d'hôte ○ Ajouter une imprimante Bluetooth, sans fil ou réseau détectable |
| Þ    | Stylet et Wi | ○ Ajouter une imprimante locale ou réseau avec des paramètres manuels                                                                       |
| Þ    | Exécution a  |                                                                                                    |
| Ö    | USB          | Suivant Annuler                                                                                                    |
|      |              | Printer sur WIN-SRV-PC                                                                                                    |

En allant dans l'explorateur de fichier et en tapant dans la barre de recherche le chemin de notre domaine on peut retrouver notre dossier partagé et notre imprimante en réseau (à gauche le client, à droite le serveur).

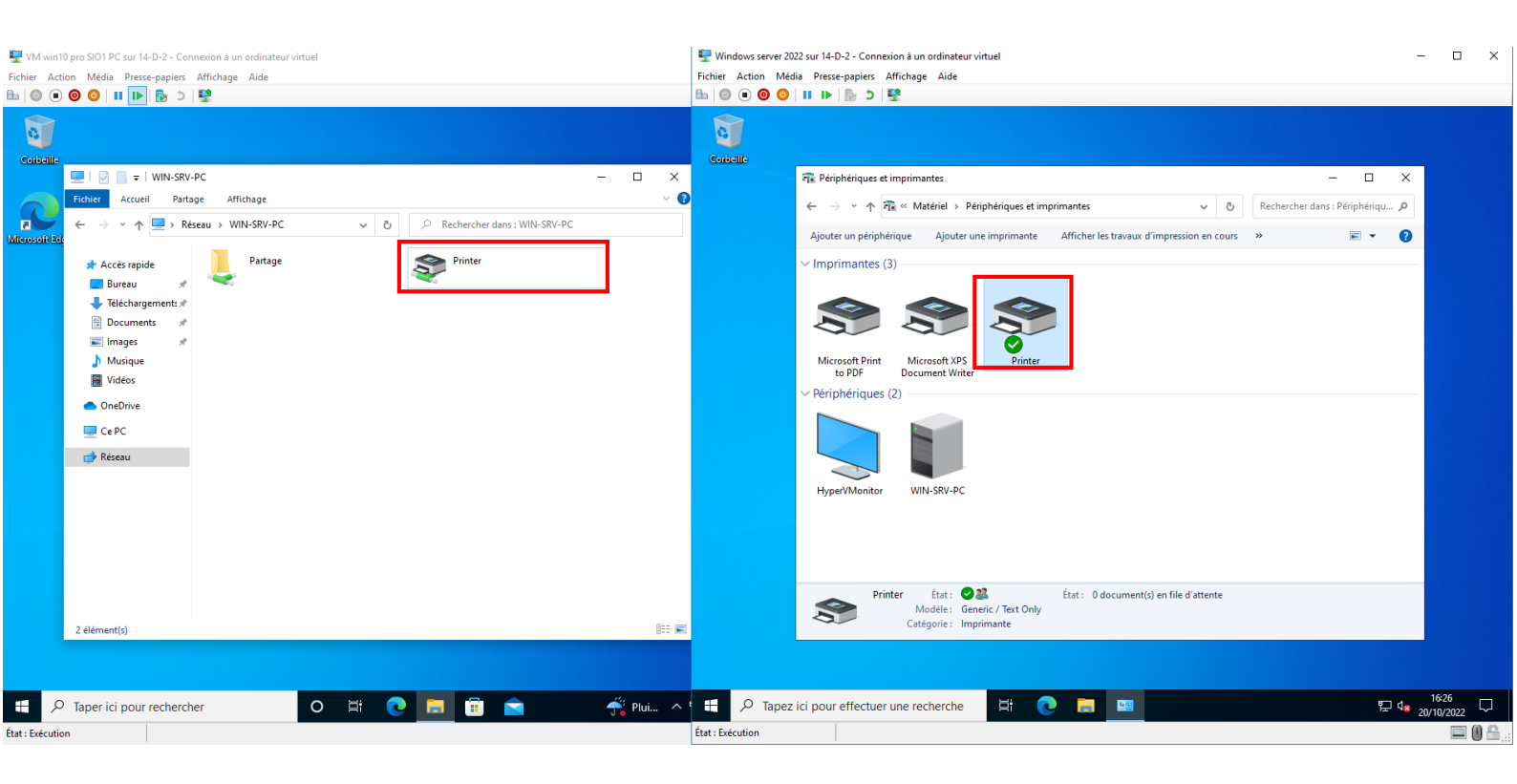

## **Conclusion**

Pour conclure on a vu comment créer et partager un serveur de fichiers et un serveur d'impression depuis notre Windows serveur et en vérifiant nos paramètres à l'aide de notre Windows client.